## Transmission par internet des dépouillements électroniques au classificateur MC-WEB

## Modes opératoires « Unikon » et « Bricon »

## Pour « Unikon »

Il faut utiliser le logiciel « Wini » qui fonctionne sous Windows,

Il faut se mettre dans la même configuration pour faire la correspondance des pigeons.

Aller dans le menu « Calculateur »

Puis dans le menu « Récupérer Course »

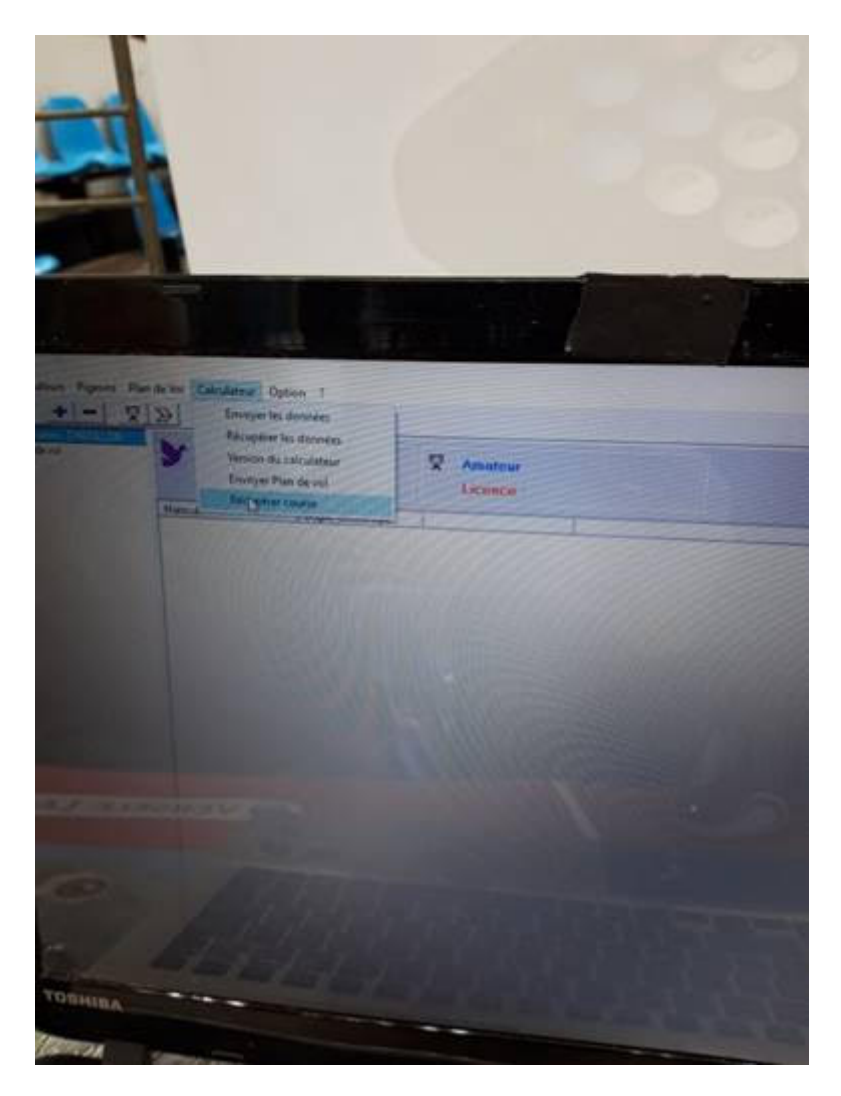

Une fenêtre s'ouvre Nommer la Cousre (Par Exemple Gien )

Les fichiers sont au format .asc

En cas de problème il est possible d'appeler Olivier Duchaine de la 21<sup>ème</sup> pour Unikon au 06 67 45 98 61.

Pour Bricon

Utiliser le logiciel Print-Manageur

Brancher au préalable le Kit usb avec l'alim fournit

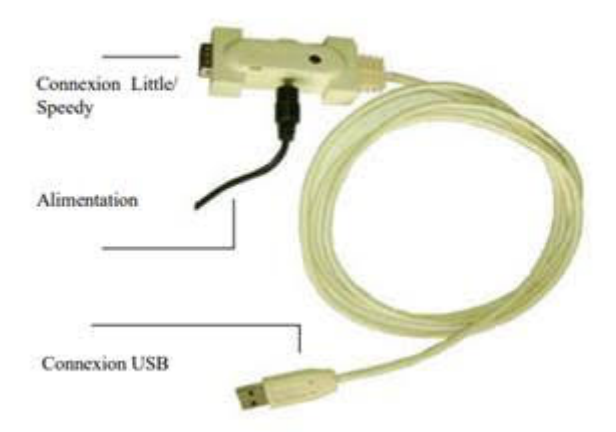

Appuyer sur le bouton « Données »

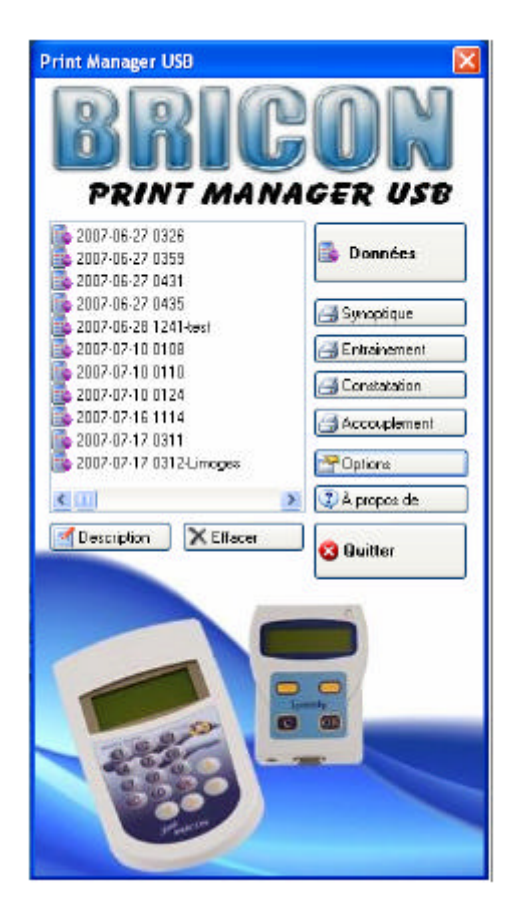

Une fenêtre apparait qui demande de brancher l'Ac -> Brancher l'appareil de l'amateur et laisser faire le traitement

Un fois générer le fichier apparait dans le tableau de gauche sous forme « aaaammjj hhss »

Le sélectionner et appuyer sur le bouton Description et le renommer par exemple « 20200605 1045-Milbled »

Débrancher l'appareil de l'amateur.

Refaire la manip au tant de fois qu'il y a d'appareil.

Nota si il y a plusieurs concours on ne fais qu'une seule fois la manip par amateur.

Les fichiers « .rdo » (Voir pièce jointe) sont stockées dans le répertoire suivant : « C :Readouts\printmanageur ».

| 📙 🛛 🚽 📄 🖛 🗏 Printmanager                                           |                              |                  |             |
|--------------------------------------------------------------------|------------------------------|------------------|-------------|
| Fichier Accueil Partage Affichage                                  |                              |                  |             |
| ← → · ↑  → Ce PC > Disque local (C:) > ReadOuts > Printmanager · · |                              |                  | Q. 5        |
|                                                                    | Nom                          | Modifié le       | Туре        |
| Accès rapide                                                       | 2016-06-25 1141.rdo          | 25/06/2016 11:41 | Fichier RDO |
| Ielechargements #                                                  | 2016-06-25 1142.rdo          | 25/06/2016 11:42 | Fichier RDO |
| 📃 Bureau 🛛 🖈                                                       | 📄 2016-06-25 1144.rdo        | 25/06/2016 11:44 | Fichier RDO |
| 🖆 Documents 🛛 🖈                                                    | 2016-06-25 1145.rdo          | 25/06/2016 11:45 | Fichier RDO |
| 📰 Images 🛛 🖈                                                       | 🗋 2016-06-25 1152.rdo        | 25/06/2016 11:52 | Fichier RDO |
| asupp                                                              | 📄 2016-06-25 1153.rdo        | 25/06/2016 11:53 | Fichier RDO |
| 👳 datas (\\SRV) (Z:)                                               | 📄 2016-06-25 1155.rdo        | 25/06/2016 11:55 | Fichier RDO |
| Disgue local (C:)                                                  | 🗋 2016-06-25 1156.rdo        | 25/06/2016 11:56 | Fichier RDO |
| fait                                                               | 2016-06-30 1734-beugrand.rdo | 30/06/2016 17:34 | Fichier RDO |
| Turc                                                               | B 2046 07 02 4550 1          | 00/07/00464550   | E1 11 0000  |

Pour Bricon, on peut joindre Christophe Mibled au 06-17-06-27-00.